# MathPub(マスパブ) プログラミング教室(きょうしつ)

株式会社DynaxT(かぶしきがいしゃ だいなっくす・てい)

#### 音楽を流しています。

■**▼**■ オーディオに接続

なにも聞こえない方は「オーディオに接続」から 「インターネットを使用した通話」、 「Wi-Fiまたは携帯のデータ」をえらんでください。

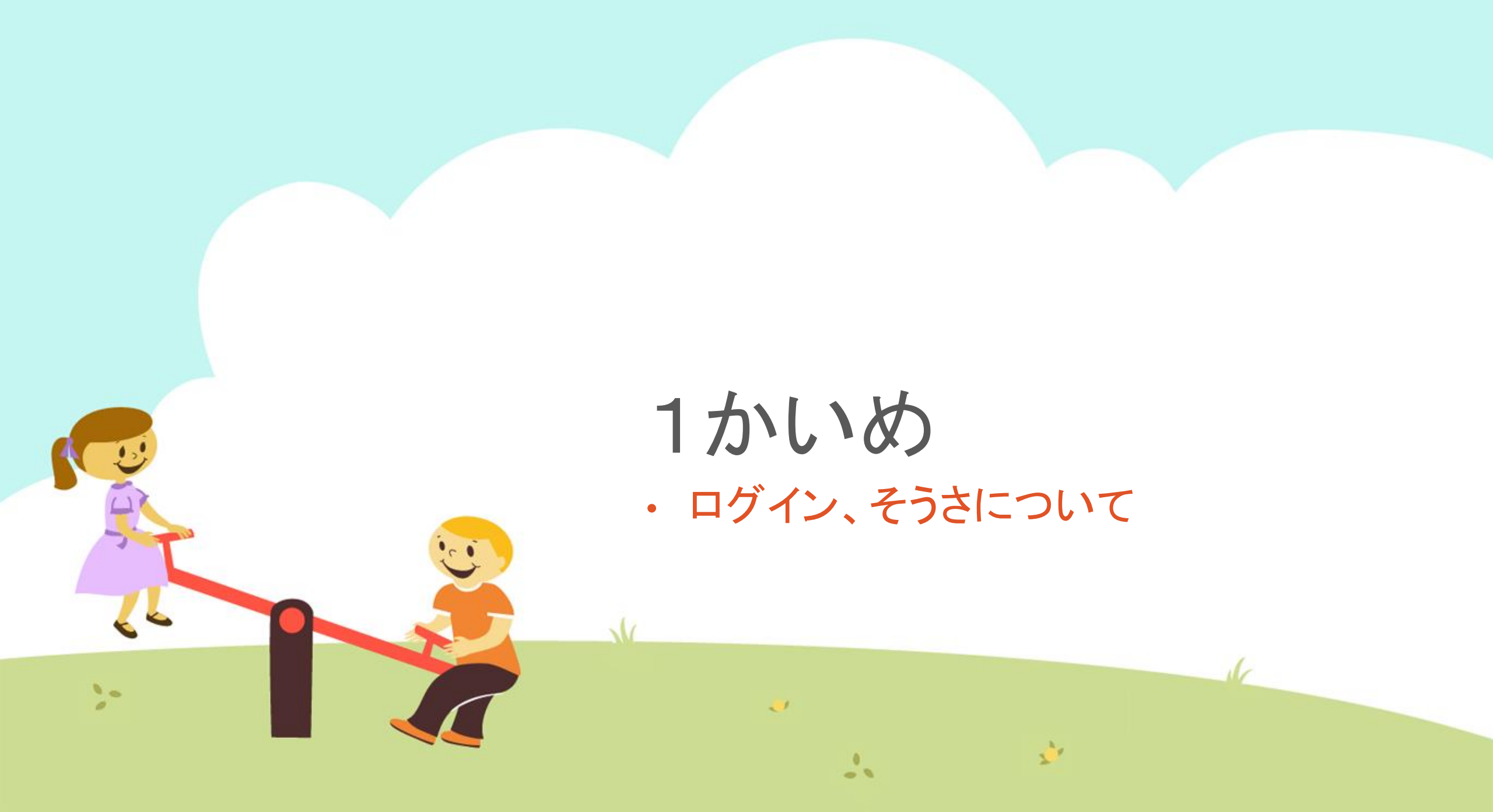

### 今日の目的「MathPub (ますぱぶ)をつかいこなす」

- 1. MathPub(ますぱぶ)をブラウザでひらく
- 2. ログインする
- 3. 「教材(きょうざい)」をさがす
- 4. 回答開始!
- 5. ブロックをうごかす

6. 問題生成!

10

7. 保存(ほぞん)、回答終了!

>-

## 1. MathPub(ますぱぶ)をブラウザでひらく

| G Google            | × +          |                              |       | - 0 ×         |
|---------------------|--------------|------------------------------|-------|---------------|
| ← → C S http://math | ub.jp        |                              |       | <b>8</b> 771  |
| Googleについて ストア      |              |                              | Gm    | ail 画像 🏭 ログイン |
|                     |              | Joogle                       |       |               |
|                     | ٩            |                              | Ŷ     |               |
|                     | Gr           | oogle 検索   I'm Feeling Lucky |       |               |
| https://            | /mathpub.jp/ | と入力(にゅ                       | うりょく) | します。          |
|                     |              |                              |       |               |
| <b>\$</b>           | 2-           |                              |       |               |
|                     |              | 35                           |       | 36.           |

| 2. ロク        | 「インす                               | 3              |                    |                          |                       |  |
|--------------|------------------------------------|----------------|--------------------|--------------------------|-----------------------|--|
|              |                                    | ユーザ名: 平岩優里     | 所属: オンラインMathPub教室 | ログアウト パスワードの変            | 更動画を見る                |  |
| <b>=</b>     | ■ ロ <b>グイン</b><br>メールアドレス          |                |                    | Math                     | ₽ub/ご新祖入会             |  |
|              | y <u>hiraiwa</u> @dynaxt.<br>パスワード | <u>co.jp</u>   |                    | 登録したときに使用したメ<br>カしてください。 | ニールアドレスを入<br>フードを忘れた方 |  |
|              |                                    |                |                    |                          |                       |  |
|              |                                    | ログイン           |                    |                          |                       |  |
| • メール<br>「ログ | アドレス<br>イン」を                       | とパスワー<br>クリックし | -ドを入力(に<br>ノます。    | ゆうりょく)                   | して                    |  |
| <b>\$</b>    |                                    | 22             | 200                | 1                        |                       |  |

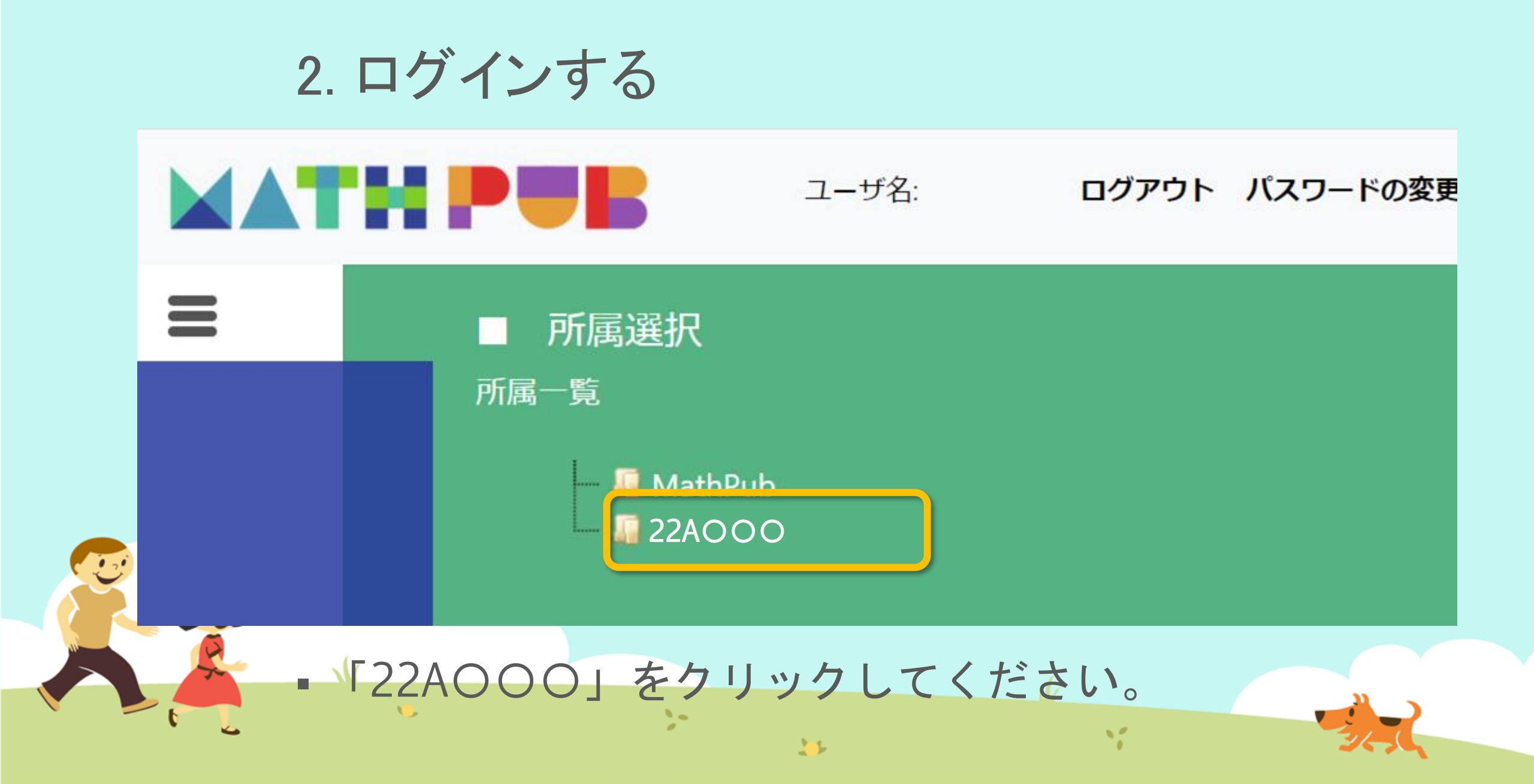

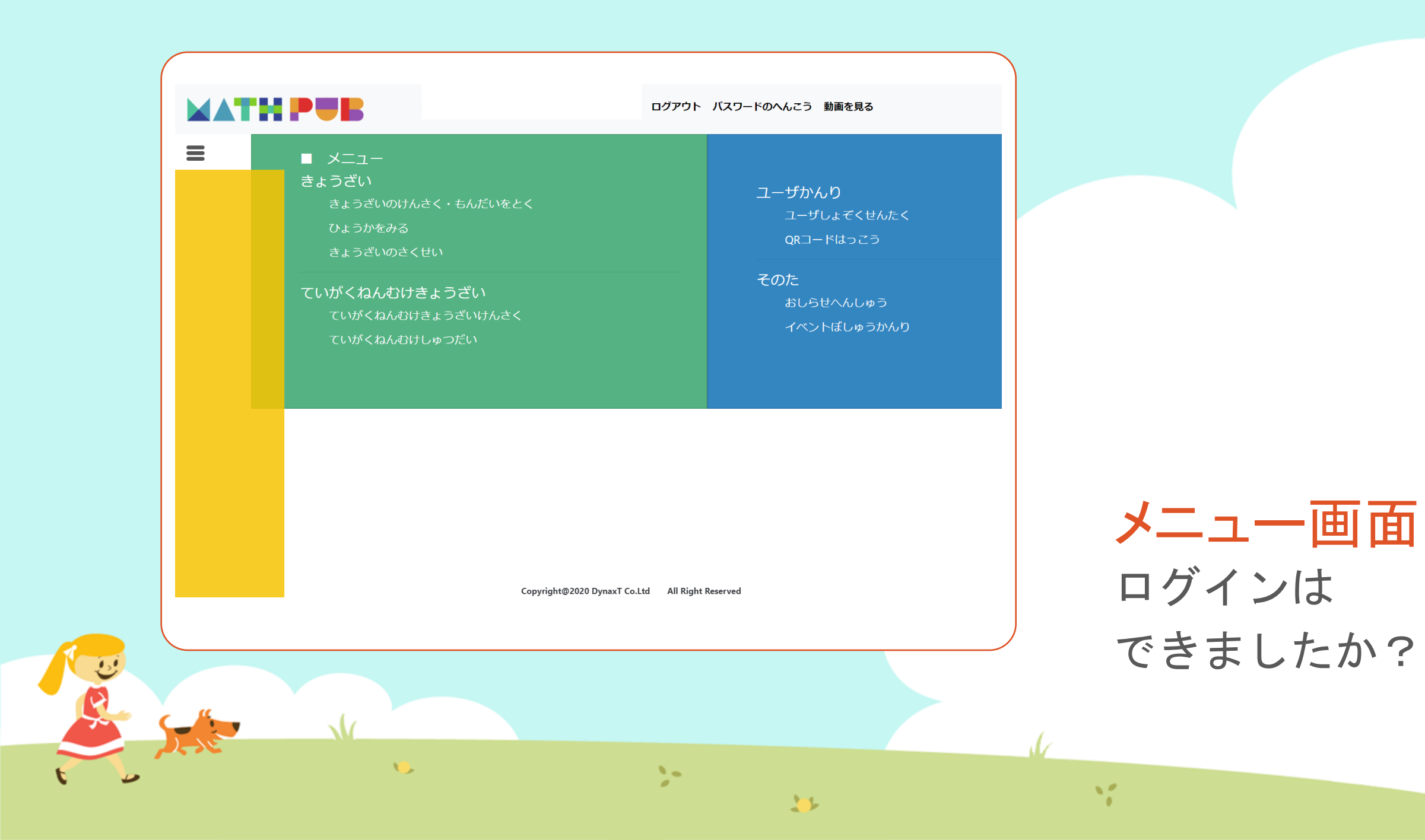

3.「教材(きょうざい)」をさがす 「プログラミングのきほん①」 という教材(きょうざい)をつかいます。

まずは「教材の検索・問題を解く」をタップ

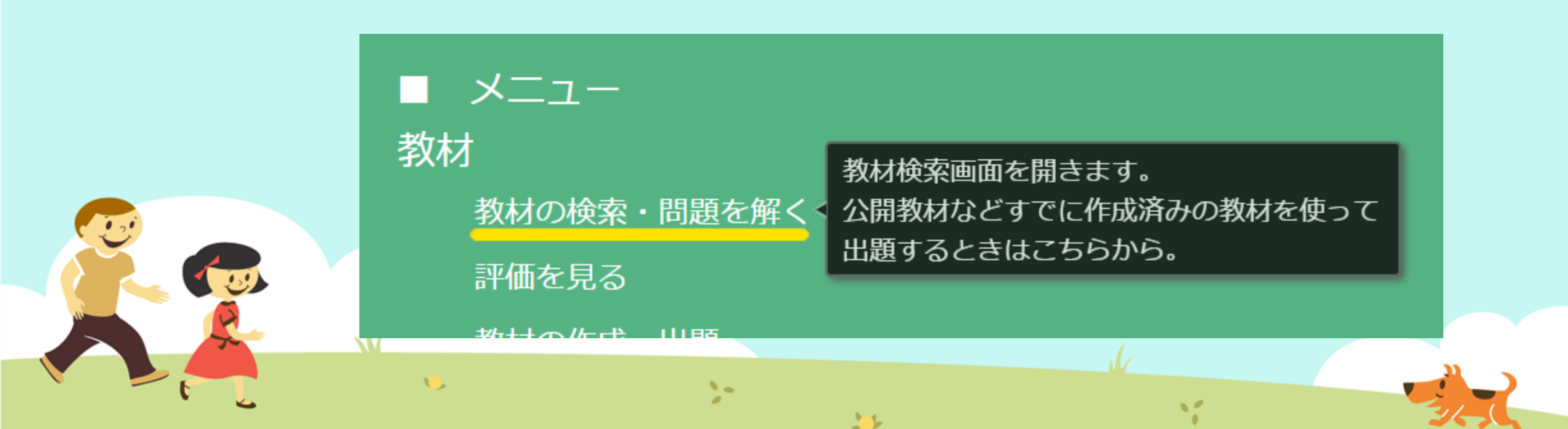

#### 3. 「教材(きょうざい)」をさがす 「対象(たいしょう)に「自分(回答)」をえらんで、検索(けんさく)

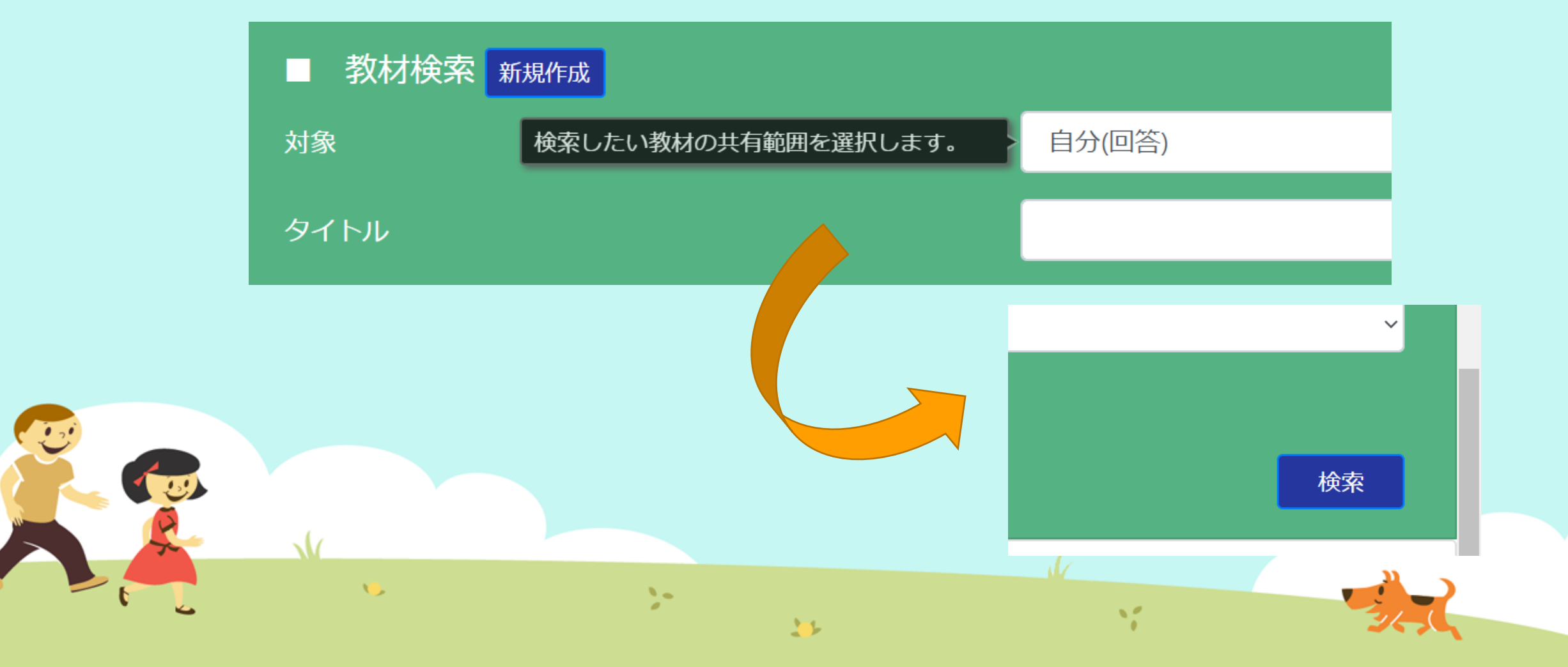

#### 3.「教材(きょうざい)」をさがす 「プログラミングのきほん① ももたろう」をタップ

|  |                 |       | +    | 1J 201       |     |           |     |      |
|--|-----------------|-------|------|--------------|-----|-----------|-----|------|
|  |                 |       | 東父   | · <b>亦</b> 切 |     |           |     |      |
|  | 言語              |       |      |              |     |           |     |      |
|  | 学習指導案あり         |       |      |              |     |           |     | 検    |
|  | 教材一覧<br>タイトル    |       | 領域   | 単元名          | ねらい | 使用されている字句 | 言語  | 所有者  |
|  | プログラミングのきほん①ちくじ | しょり   |      |              |     |           | 日本語 | おためし |
|  | プログラミングのきほん①ちくじ | しょり   |      |              |     |           | 日本語 | おためし |
|  | プログラミングのきほん②じょう | けんぶんき | -    |              |     |           | 日本語 | おためし |
|  |                 |       |      |              |     |           |     |      |
|  | <b>V</b>        | 20    | N.C. |              |     |           |     |      |

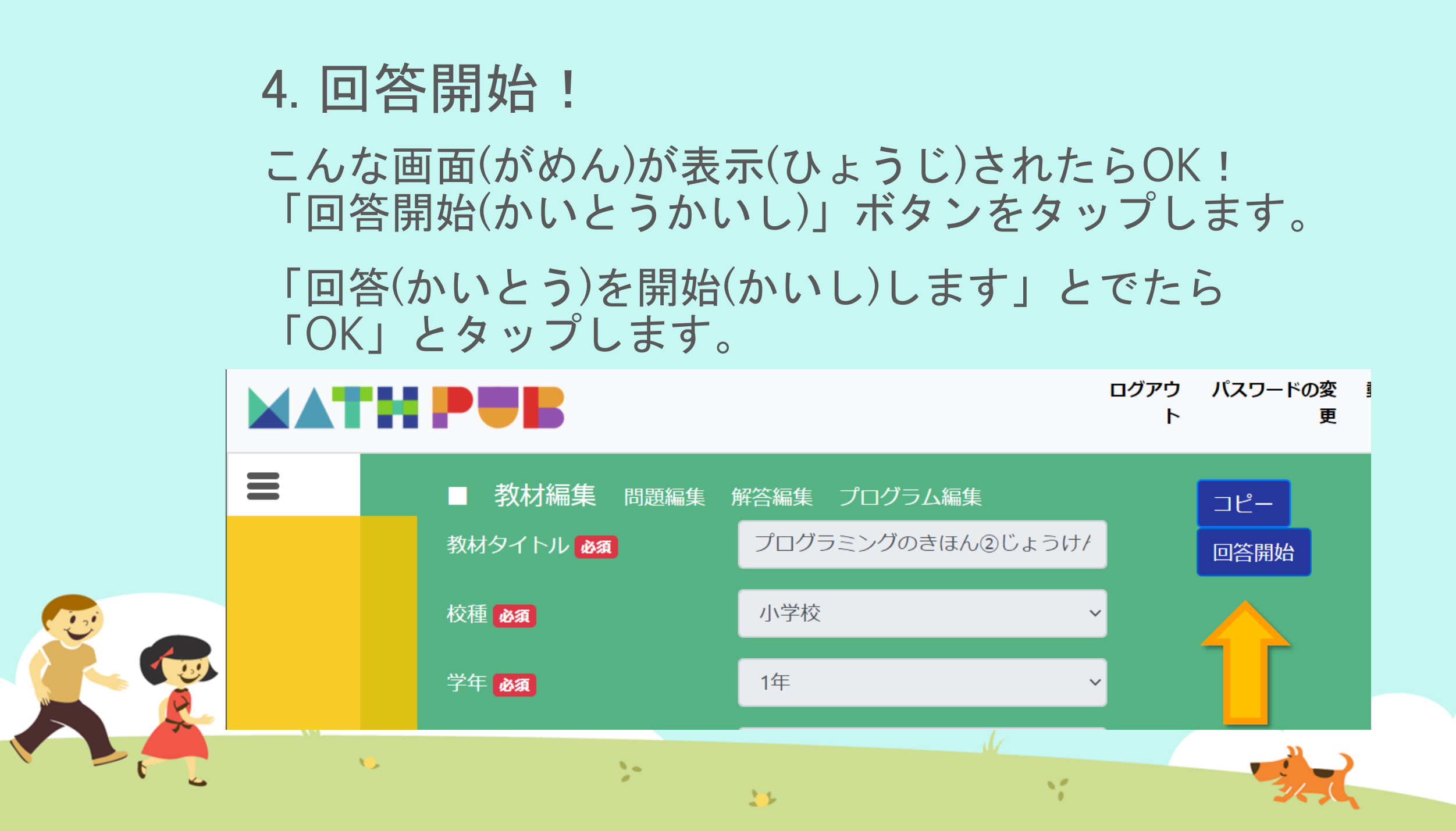

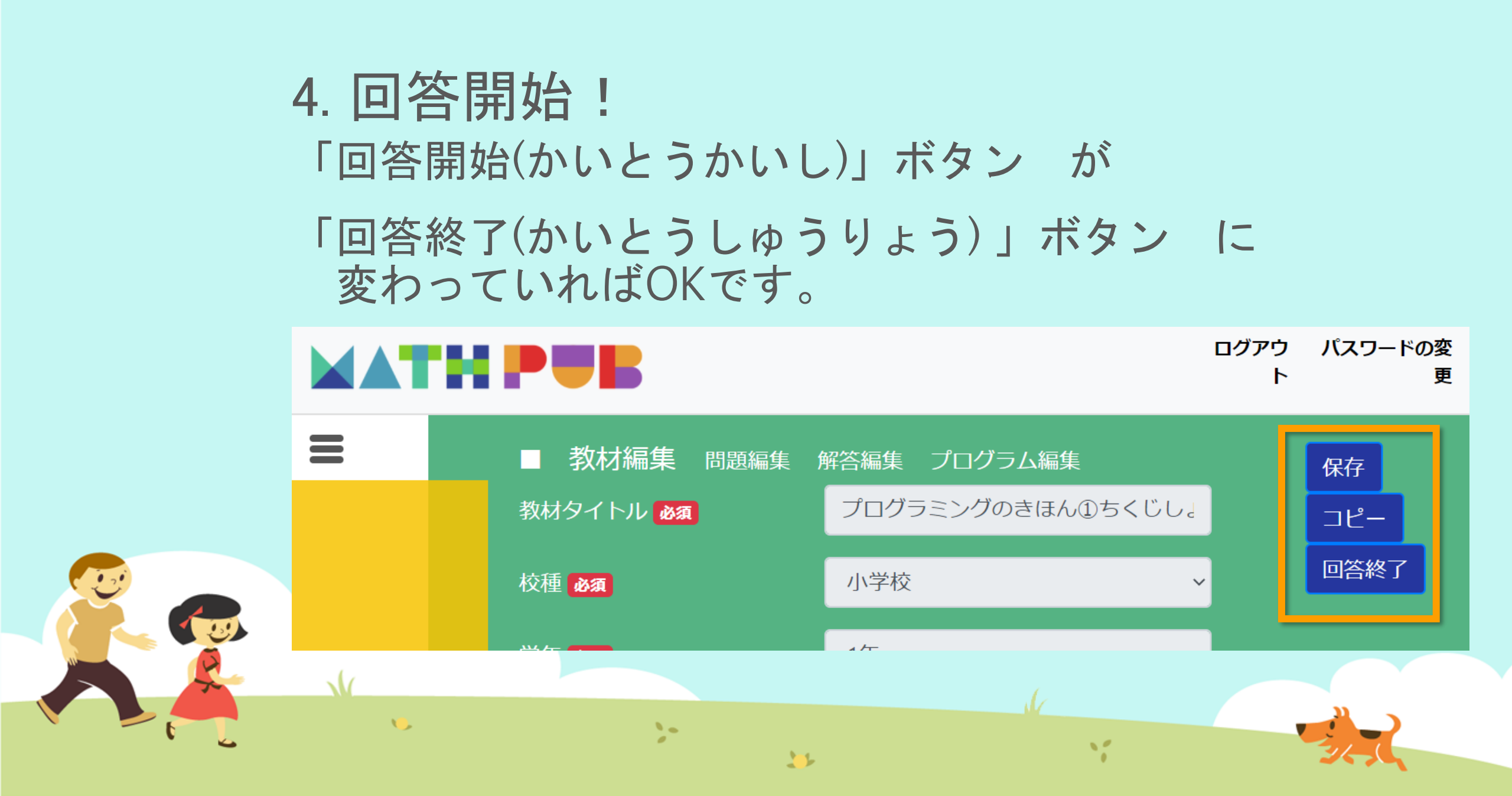

#### 5. ブロックをうごかす すきな名前にかきかえてみましょう

|   | 問題生成 Python表示                                                                                                 |                                               |
|---|----------------------------------------------------------------------------------------------------|-----------------------------------------------|
|   | ブロック                                                                                                    |                                               |
|   | まずは<br>数をつくる工夫<br>色をつけるとき<br>絵をいれるとき<br>数を決めるルール<br>文字を使うとき<br>もし~なら等の条件<br>繰り返しの命令<br>リスト<br>数字などを入れる箱<br>関数 | ロジック記述(自動変換 )<br>変数 なまえ を次の値にセットする。 " ちもたろう " |
| L | <b>\$</b>                                                                                                    |                                               |

#### 6. 問題生成! 「もんだいせいせい」ボタンをおす

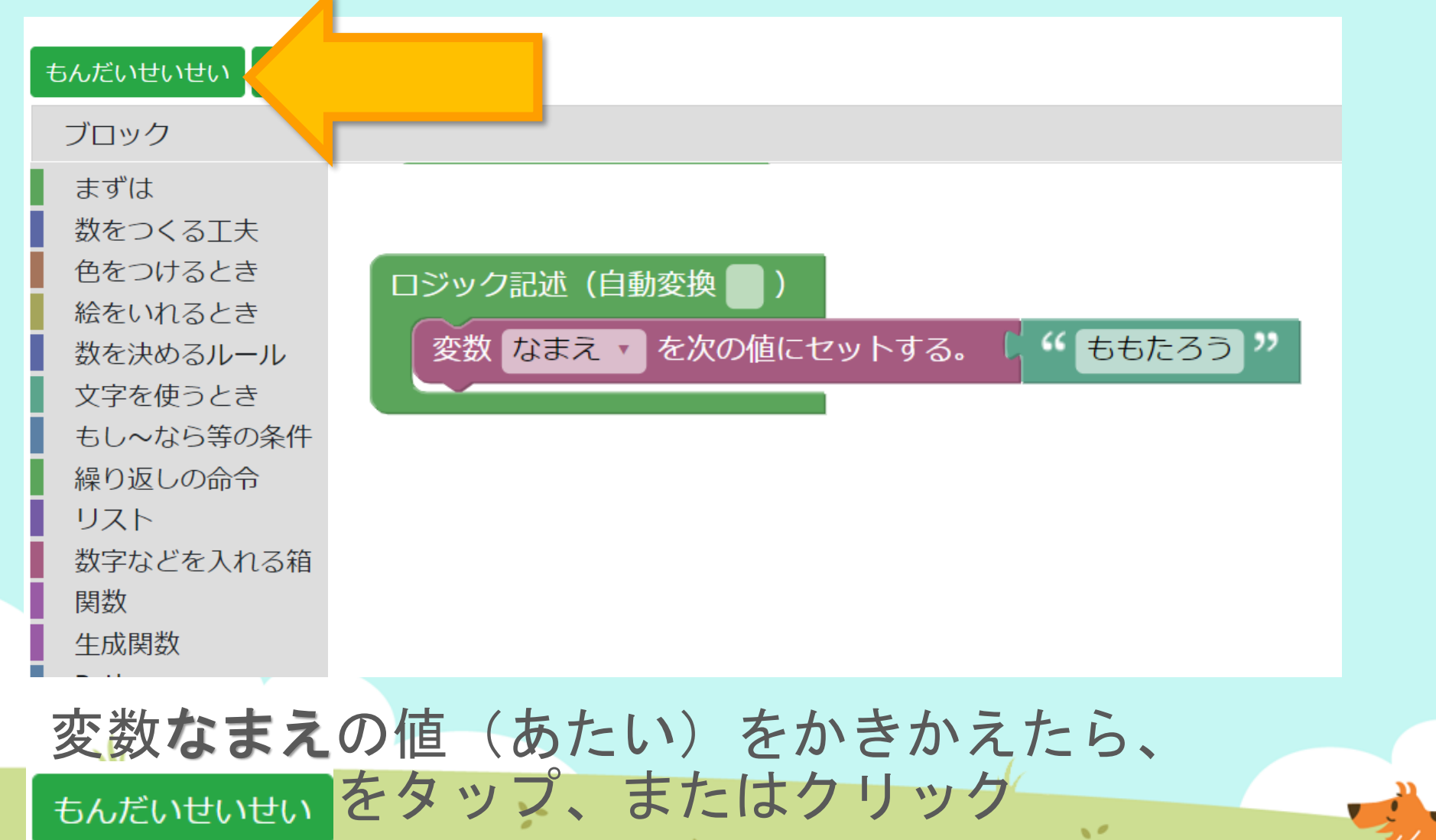

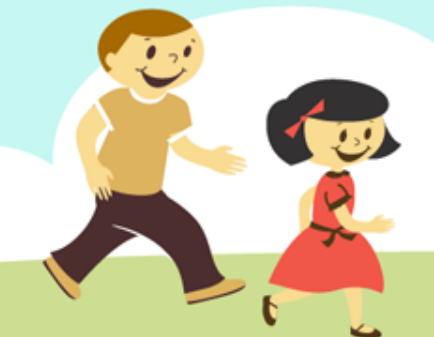

#### 問題:桃太即

決。

 (1) 昔々、あるところにおじいさんとおばあ さんが住んでいました。
 おじいさんは山へしばかりに、おばあさんは川で洗濯に。

> ある日、おばあさんは川で大きな桃をひ ろい、家に持って帰りました。 桃を食べようとして割ってみるとなんと 中から男の子が。

> ももたろうと名付けられた男の子。 大切に育てられ、すくすく大きく育った ある日、鬼が島の悪いオニのうわさを聞 いて、鬼退治に出かけることになりまし た。 途中、犬、猿、キジに会い、きび団子を あげておともにしました。

鬼が島についたももたろうは、鬼と対

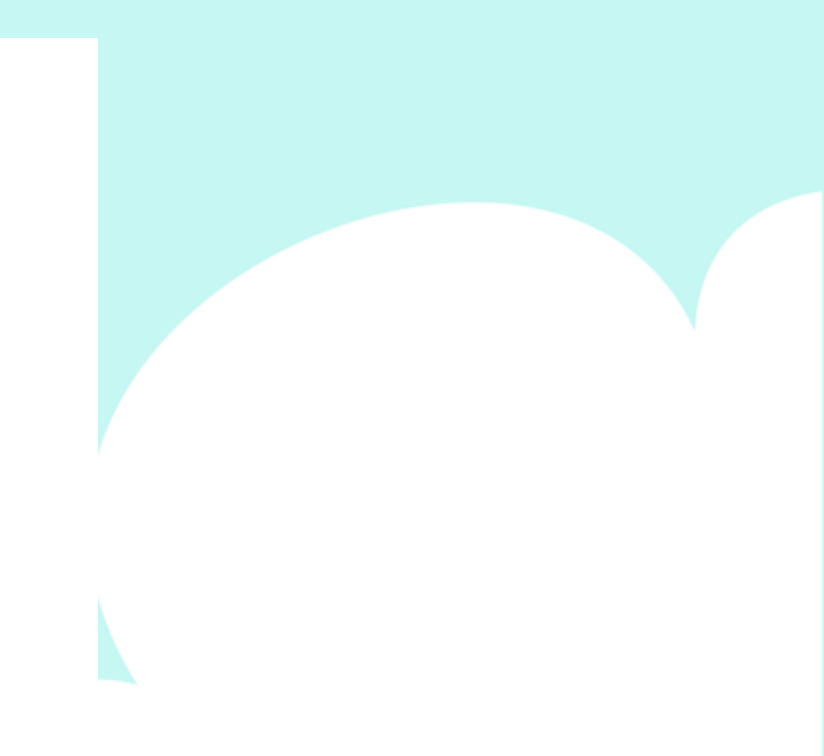

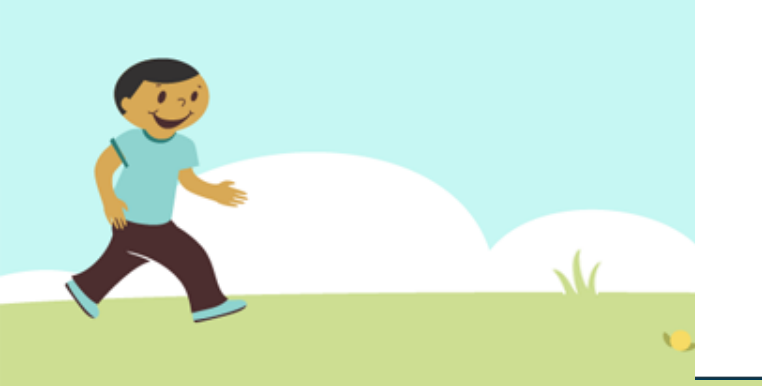

# 7.保存(ほぞん)、回答終了! さいごに、 ①「保存(ほぞん)」ボタンをタップ ②「回答終了(かいとうしゅうりょう)」ボタンをタップ

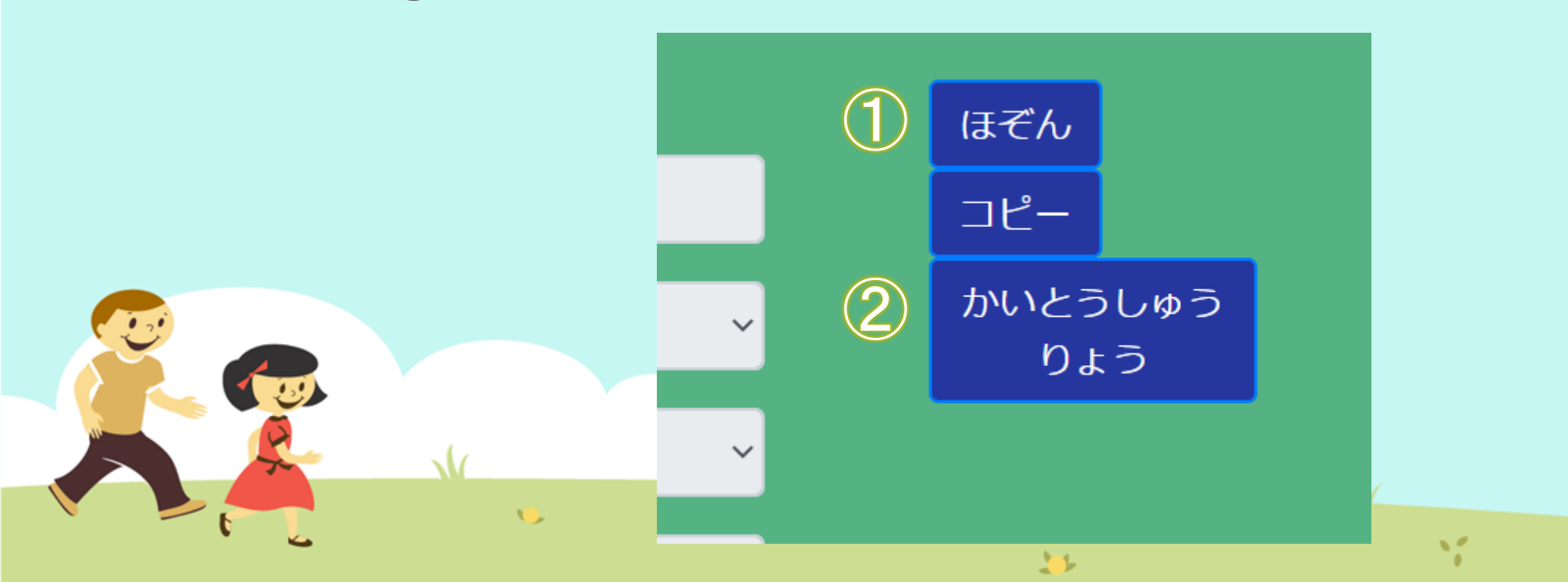

## 今日はここまで

1

また次回もよろしくおねがいします!

...

1